1. On the bottom right side of your screen, click on the computer or Wi-Fi icon and select the "Open Network and Sharing Center" option.

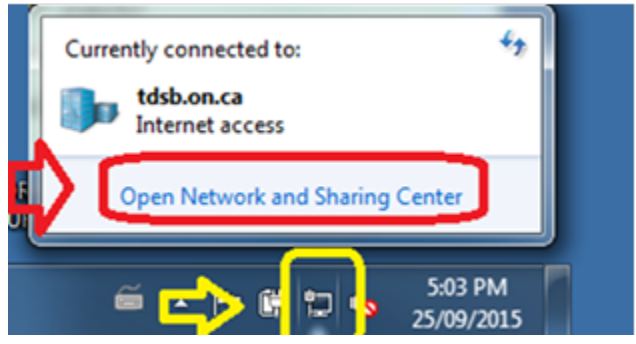

2. Select "Manage wireless networks" from the left side menu.

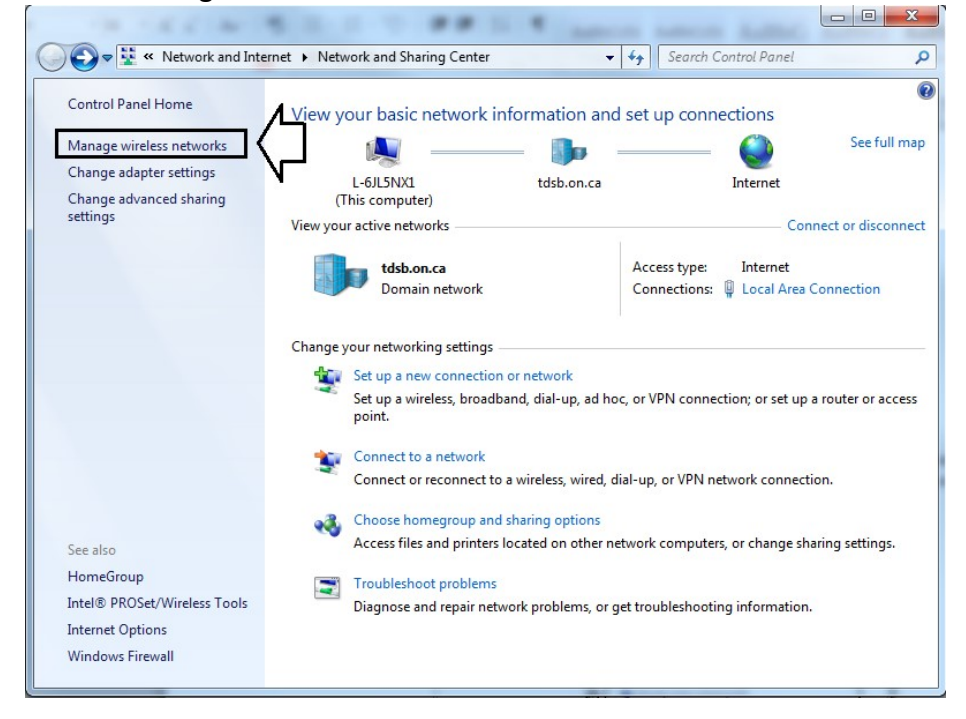

3. In the "Manage wireless networks" window select the "Add" option and then select the "Manually create a network profile" option.

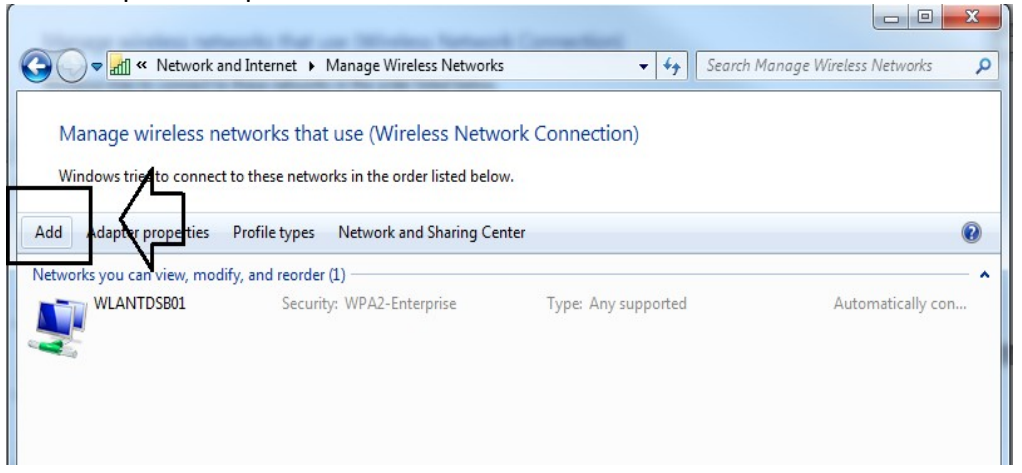

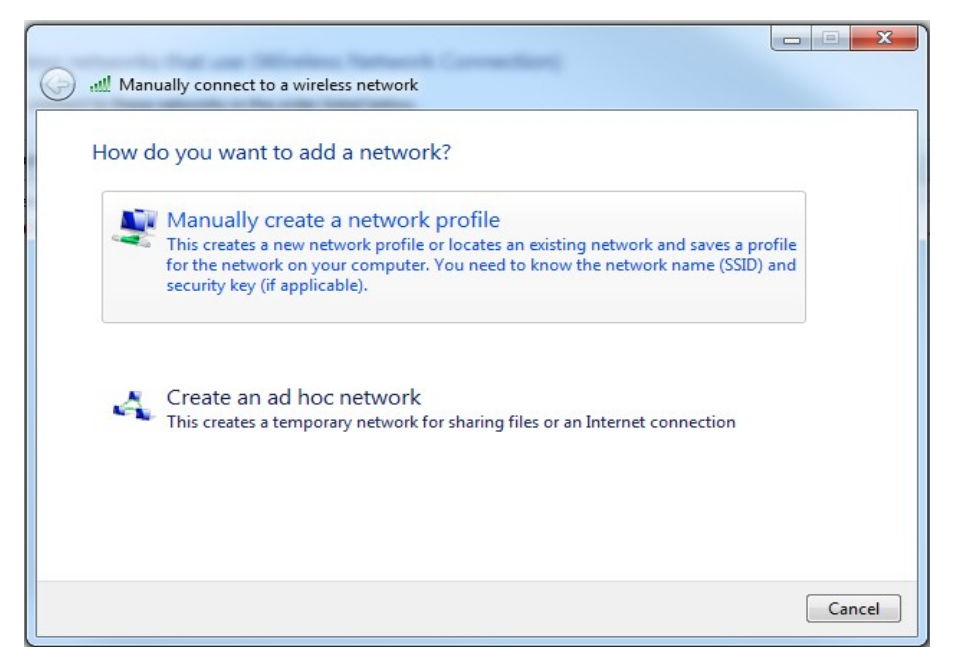

4. In the "Manually connect to a wireless network" window enter/select the following options:

| Linter information                                    | FIOR the wireless network you want to add                                                                               |     |
|-------------------------------------------------------|----------------------------------------------------------------------------------------------------|-----|
| Network name:                                         | TDSB-WIFI                                                                                                    |     |
| Security type:                                        | WPA2-Enterprise                                                                                                    |     |
| Encryption type:                                      | AES 🔹                                                                                                    |     |
| Security Key:                                         | Hide characte                                                                                                    | ers |
| Start this conne<br>Connect even i<br>Warning: If you | ction automatically<br>the network is not broadcasting<br>select this option, your computer's privacy might be at risk. |     |

Select "Next" when you are done the above steps.

5. The TDSB-WIFI profile is now created but additional configuration is still required. Click on "Change connection settings" option.

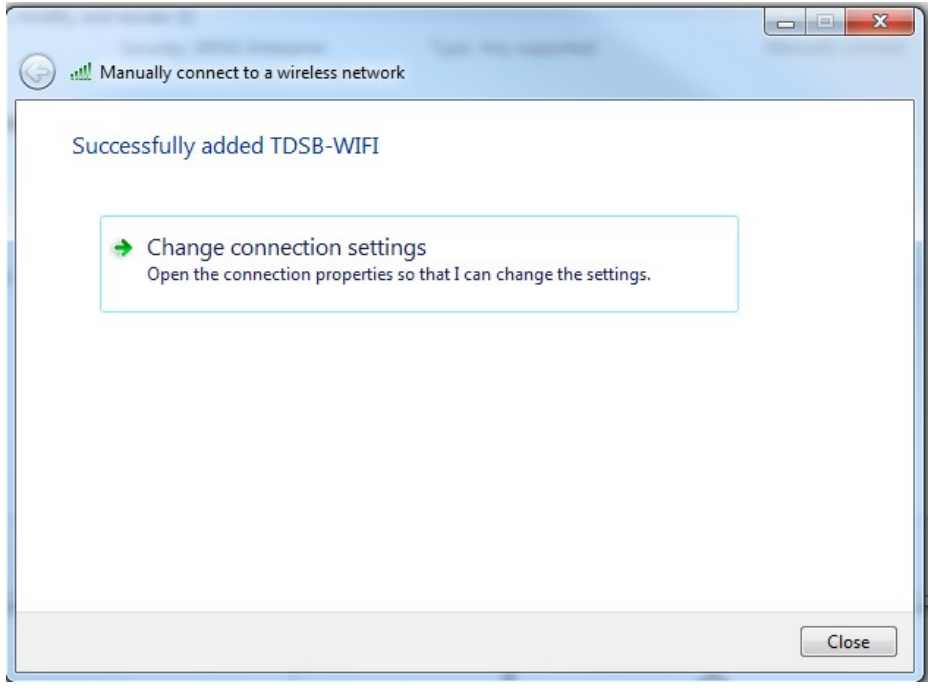

6. Under the "Connection" tab, ensure that nothing is selected as follows:

| Connection            | Security    |                                                |
|-----------------------|-------------|------------------------------------------------|
| Name:                 |             | TDSB-WIFI                                      |
| SSID:                 |             | TDSB-WIFI                                      |
| Network type:         |             | Access point                                   |
| Network availability: |             | All users                                      |
| Connec                | t automat   | ically when this network is in range           |
| Connec                | t to a mor  | e preferred network if available               |
| Connec                | t even if t | he network is not broadcasting its name (SSID) |
| Enable                | Intel conn  | ection settings                                |
| Confi                 | gure        |                                                |
|                       |             |                                                |
|                       |             |                                                |
|                       |             |                                                |
|                       |             |                                                |
|                       |             |                                                |
|                       |             |                                                |
|                       |             |                                                |
|                       |             |                                                |
|                       |             |                                                |

7. Under the "Security" tab, select the following options:

| TDSB-WIFI Wireless 1                   | letwork Properties                                                                              |
|----------------------------------------|-------------------------------------------------------------------------------------------------|
| Connection Securit                     | У                                                                                               |
| Security type:<br>Encryption type:     | WPA2-Enterprise   AES                                                                           |
| Choose a network<br>Microsoft: Protect | authentication method:<br>ed EAP (PEAP)  Settings<br>credentials for this connection each<br>on |
| Uncheck                                |                                                                                                 |
|                                        | OK Cancel                                                                                       |

8. From the "Advanced settings" window, select the following settings under the "802.11X settings" tab and select "OK" when done:

| 802.1X settings 802.11 settings            | ngs                                       |
|--------------------------------------------|-------------------------------------------|
| Specify authentication                     | mode:                                     |
| User authentication                        | Save credentials                          |
| Delete credentials f                       | or all users                              |
| Enable single sign of fo                   | or this network                           |
| Perform immediatel                         | y before user logon                       |
| Perform immediatel                         | y after user logor                        |
| Maximum delay (secon                       |                                           |
| Allow additional dial sign on              | ogs to be displayed during single         |
| This network uses s<br>and user authentica | eparate virtual LANs for machine<br>ation |
|                                            |                                           |
|                                            |                                           |
|                                            |                                           |
|                                            |                                           |
|                                            |                                           |

9. Now select "Settings" in the "Security" tab as follows:

| TDSB-WIFI Wireless Netwo                 | rk Properties                          |
|------------------------------------------|----------------------------------------|
| Connection Security                      |                                        |
| Security type: M<br>Encryption type: A   | PA2-Enterprise                         |
| Choose a network auther                  | ntication method:<br>(PEAP)   Settings |
| Remember my creder<br>time I'm logged on | tials for this connection each         |
| Advanced settings                        |                                        |
|                                          | OK Cancel                              |

10. From the "Protected EAP Properties" window, ensure that it looks as follows and then click "Configure":

| When connecting:                                                                                                    |      |
|----------------------------------------------------------------------------------------------------|------|
| Validate server certificate                                                                                                    |      |
| Connect to these servers:                                                                                                    |      |
|                                                                                                    |      |
|                                                                                                    |      |
| Trusted Root Certification Authorities:                                                                                                    |      |
| AddTrust External CA Root                                                                                                    | -    |
| America Online Root Certification Authority 1                                                                                                    |      |
| Autoridad de Certificacion Raiz del Estado Venezolano                                                                                                    |      |
| Autoridad de Certificación Raiz del Estado Venezolano      Raltimara CubarTrust Roat                                                                                                    |      |
|                                                                                                    |      |
| Class 2 Primary CA                                                                                                    | -    |
|                                                                                                    | •    |
| certification authorities.                                                                                                    | 1    |
| Select Authentication Method:                                                                                                    |      |
| Select Authentication Method:<br>Secured password (EAP-MSCHAP v2)                                                                                                    | gure |
| Select Authentication Method:<br>Secured password (EAP-MSCHAP v2)  Confident Confidence Confidence Co | gure |
| Select Authentication Method:<br>Secured password (EAP-MSCHAP v2)  Confident Confidence Confidence Co | gure |
| Select Authentication Method:<br>Secured password (EAP-MSCHAP v2) Confi<br>Enable Fast Reconnect Enforce Network Access Protection Disconnect if server does not present cryptobinding TLV                                                                                                    | gure |
| Select Authentication Method:<br>Secured password (EAP-MSCHAP v2) Confi<br>Enable Fast Reconnect Enforce Network Access Protection Disconnect if server does not present cryptobinding TLV Enable Identity Privacy                                                                                                    | gure |
| Select Authentication Method:<br>Secured password (EAP-MSCHAP v2) Confi<br>Enable Fast Reconnect Enforce Network Access Protection Disconnect if server does not present cryptobinding TLV Enable Identity Privacy                                                                                                    | gure |
| Select Authentication Method:<br>Secured password (EAP-MSCHAP v2) Control Enable Fast Reconnect Enforce Network Access Protection Disconnect if server does not present cryptobinding TLV Enable Identity Privacy OK Ca                                                                                                    | gure |

11. After pressing the "Configure" button, uncheck the "Automatically use my Windows logon name and password (and domain if any)" and click the "OK" button.

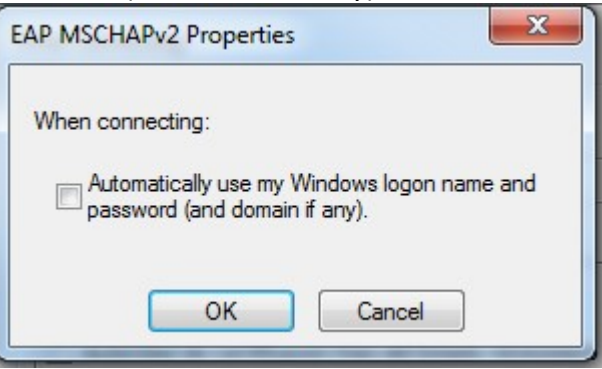

12. Click OK to close the "Protected EAP Properties" window.

| Protected EAP Properties                                                                                                    | x   |
|----------------------------------------------------------------------------------------------------|-----|
| When connecting:                                                                                                    |     |
| Validate server certificate                                                                                                    |     |
| Connect to these servers:                                                                                                    |     |
| Trusted Root Certification Authorities;                                                                                                    |     |
| AddTrust External CA Root                                                                                                    | _   |
| <ul> <li>America Online Root Certification Authority 1</li> <li>Autoridad de Certificacion Raiz del Estado Venezolano</li> <li>Autoridad de Certificacion Raiz del Estado Venezolano</li> <li>Baltimore CyberTrust Root</li> <li>Certum CA</li> <li>Class 2 Primary CA</li> </ul> | -   |
| ۰ III ا                                                                                                    |     |
| Do not prompt user to authorize new servers or trusted certification authorities.                                                                                                    |     |
| Secured password (EAP-MSCHAP v2)                                                                                                    | ure |
| Enable Fast Reconnect  Enforce Network Access Protection  Disconnect if server does not present cryptobinding TLV  Enable Identity Privacy  OK Car                                                                                                    | •   |
|                                                                                                    |     |

13. Click OK again to close the following window:

| DSB-WIFI Wireless Ne                      | twork Prope                   | erties         |          | X      |
|-------------------------------------------|-------------------------------|----------------|----------|--------|
| Connection Security                       | 1                             |                |          |        |
| Security type:<br>Encryption type:        | WPA2-Ent<br>AES               | erprise        |          | •      |
| Choose a network a<br>Microsoft: Protecte | uthentication<br>d EAP (PEAP) | method:        | Settings | 5      |
| Remember my cr<br>time I'm logged o       | edentials for t<br>n          | this connectio | on each  |        |
| Advanced setting                          |                               |                |          |        |
| Advanced security                         | 5                             | Г              | ī        |        |
|                                           |                               | <u></u>        | <u>ک</u> |        |
|                                           |                               | 0              | к        | Cancel |

14. Click "Close" so that your profile is complete.

| Manually connect to a wireless network                                                          |       |
|-------------------------------------------------------------------------------------------------|-------|
| Successfully added TDSB-WIFI                                                                    |       |
| Change connection settings<br>Open the connection properties so that I can change the settings. |       |
|                                                                                                 | Close |

15. Your TDSB-WIFI profile is now ready to use.

| Image wireless network and Internet       Manage Wireless Networks       47       Search Manage Wireless Networks       P         Manage wireless networks that use (Wireless Network Connection)       Windows tries to connect to these networks in the order listed below.         Add       Remove       Move down       Adapter properties       Profile types       Network and Sharing Center       Image wireless Network and Sharing Center         Image wireless Networks you can view, modify, and eorder (2)       Image wireless Network and Sharing Center       Image wireless Network and Sharing Center       Image wireless Network and Sharing Center         Image Note that the order listed below.       Image wireless Network and Sharing Center       Image wireless Network and Sharing Center |                            |                   |
|----------------------------------------------------------------------------------------------------|----------------------------|-------------------|
| Manage wireless networks that use (Wireless Netw<br>Windows tries to connect to these networks in the order listed belo                                                                                                    | vork Connection)<br>w.     |                   |
| Add Remove Move down Adapter properties Profile types                                                                                                    | Network and Sharing Center | 0                 |
| Networks you can view, modify, and eorder (2)                                                                                                    |                            | ^                 |
| TDSB-WIFI Security: WPA2-Enterprise                                                                                                    | Type: Any supported        | Manually connect  |
| WLANTDSB01 Security: WPA2-Enterprise                                                                                                    | Type: Any supported        | Automatically con |

16. Select the TDSB-WIFI network and connect to it like you normally would.

| Currently connected to:<br>tdsb.on.ca<br>Internet access |              | ÷9    | • |
|----------------------------------------------------------|--------------|-------|---|
| Wireless Network Conne                                   | ction        | ^     |   |
| TDSB-WIFI                                                |              | lle.  | = |
|                                                          | Con          | nect  |   |
| WLANTDSB01                                               | ~            | lle.  |   |
| TDSB-MediaDevices                                        | ۲T           | 31    |   |
| TDSB-Student                                             |              | 201   | ۳ |
| TDSB-Staff                                               |              | 201   |   |
| TDSB-Guest                                               | •            | 3.11  |   |
| ISERVICE                                                 |              | 2.1   | Ŧ |
| Open Network and                                         | I Sharing Ce | enter |   |

17. A login window is displayed to enter your TDSB network credentials. You should have internet access.

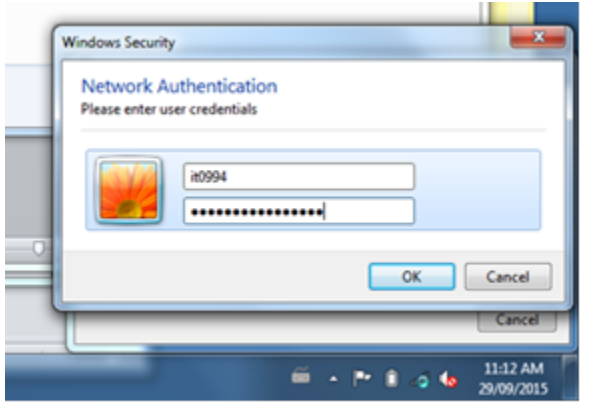